# Identifizieren von Active Directory-LDAP-Objektattributen für die Konfiguration von Authentifizierungsobjekten

### Inhalt

Einführung Identifizieren von LDAP-Objektattributen

## Einführung

In diesem Dokument wird beschrieben, wie Sie Active Directory (AD)-LDAP-Objektattribute identifizieren, um das Authentifizierungsobjekt auf dem für die externe Authentifizierung zu konfigurieren.

## Identifizieren von LDAP-Objektattributen

Bevor ein Authentifizierungsobjekt in einem FireSIGHT Management Center für die externe Authentifizierung konfiguriert wird, muss die AD-LDAP-Attribute von Benutzern und Sicherheitsgruppen identifiziert werden, damit die externe Authentifizierung wie vorgesehen funktioniert. Dazu können wir den von Microsoft bereitgestellten GUI-basierten LDAP-Client, Ldp.exe oder einen beliebigen LDAP-Browser eines Drittanbieters verwenden. In diesem Artikel verwenden wir Idp.exe, um lokal oder remote eine Verbindung herzustellen, eine Bindung herzustellen und den AD-Server zu durchsuchen und die Attribute zu identifizieren.

schritt 1: Starten Sie die Anwendung ldp.exe. Öffnen Sie das Startmenü, und klicken Sie auf Ausführen. Geben Sie ldp.exe ein, und drücken Sie die Schaltfläche OK.

**Hinweis**: Auf Windows Server 2008 ist ldp.exe standardmäßig installiert. Laden Sie für Windows Server 2003 oder für Remote-Verbindungen vom Windows-Clientcomputer die Datei support.cab oder support.msi von der Microsoft-Website herunter. Extrahieren Sie die Datei .cab, oder installieren Sie die Datei .msi, und führen Sie ldp.exe aus.

schritt 2: Stellen Sie eine Verbindung zum Server her. Wählen Sie Verbindung aus, und klicken Sie auf Verbinden.

- Um über einen lokalen Computer eine Verbindung zu einem AD Domain Controller (DC) herzustellen, geben Sie den Hostnamen oder die IP-Adresse des AD-Servers ein.
- Um eine lokale Verbindung zu einem AD-Rechenzentrum herzustellen, geben Sie localhost als **Server ein**.

Der folgende Screenshot zeigt die Remoteverbindung von einem Windows-Host aus:

| Connection Browse View | Options Utilities                                                                                                |
|------------------------|----------------------------------------------------------------------------------------------------|
|                        | Connect       Server:     192.168.168.200       Port:     389       Connectionless       SSL       OK     Cancel |

Der folgende Screenshot zeigt die lokale Verbindung in einem AD-Rechenzentrum:

| Connect |           |              | ×  |
|---------|-----------|--------------|----|
| Server: | localhost |              |    |
| Port:   | 389       | Connectionle | ss |
| 0       | <         | Cancel       |    |
|         |           |              |    |

schritt 3: An AD DC binden. Gehen Sie zu Verbindung > Bind. Geben Sie Benutzer, Kennwort und Domäne ein. Klicken Sie auf OK.

| User: 🗟         | sfadmin          | 3      |
|-----------------|------------------|--------|
| Password:       |                  |        |
| Domain:         | virtuallab.local |        |
| (NTLM/Kerberos) |                  | Cancel |

Wenn ein Verbindungsversuch erfolgreich ist, wird eine Ausgabe wie folgt angezeigt:

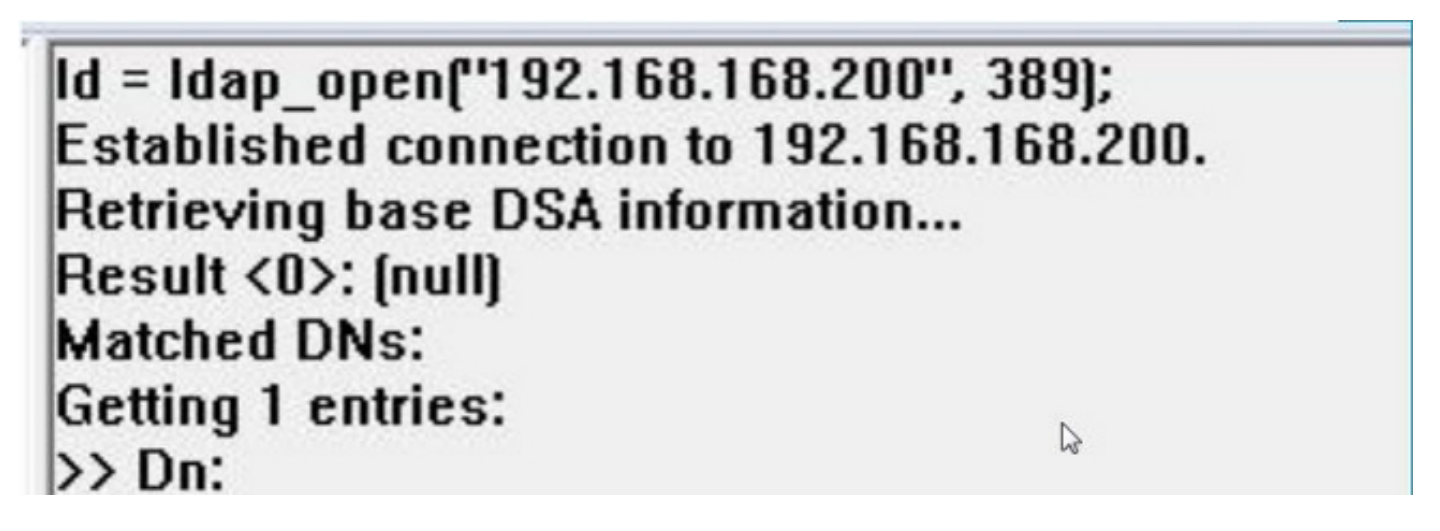

Außerdem zeigt die Ausgabe im linken Bereich von Idp.exe eine erfolgreiche Bindung an das AD-DC.

```
res = Idap_bind_s(Id, NULL, &NtAuthIdentity, 1158); // v.3
{NtAuthIdentity: User='sfadmin'; Pwd= <unavailable>; domain = 'virtuallab.local'.}
Authenticated as dn:'sfadmin'.
```

Schritt 4: Durchsuchen Sie die Verzeichnisstruktur. Klicken Sie auf Ansicht > Struktur, wählen Sie die Domäne BaseDN aus der Dropdown-Liste aus, und klicken Sie auf OK. Diese Basis-DN ist die

DN, die für das Authentifizierungsobjekt verwendet wird.

| to it as some this down to see an an arrive the second of                                                              | ×                                                                                                    |
|----------------------------------------------------------------------------------------------------|----------------------------------------------------------------------------------------------------|
| DC=VirtualLab,DC=local                                                                                                 | R                                                                                                    |
| DC=VirtualLab,DC=local<br>CN=Configuration,DC=VirtualLab,DC=local<br>CN=Schema,CN=Configuration,DC=VirtualLab,DC=local | 2 A                                                                                                    |
|                                                                                                    | DC=VirtualLab,DC=local<br>DC=VirtualLab,DC=local<br>CN=Configuration,DC=VirtualLab,DC=local<br>CN=Schema,CN=Configuration,DC=VirtualLab,DC=local |

Schritt 5: Doppelklicken Sie im linken Bereich von Idp.exe auf die AD-Objekte, um die Container bis auf die Ebene der Leaf-Objekte zu erweitern, und navigieren Sie zur AD-Sicherheitsgruppe, der die Benutzer angehören. Sobald Sie die Gruppe gefunden haben, klicken Sie mit der rechten Maustaste auf die Gruppe, und wählen Sie **DN kopieren aus**.

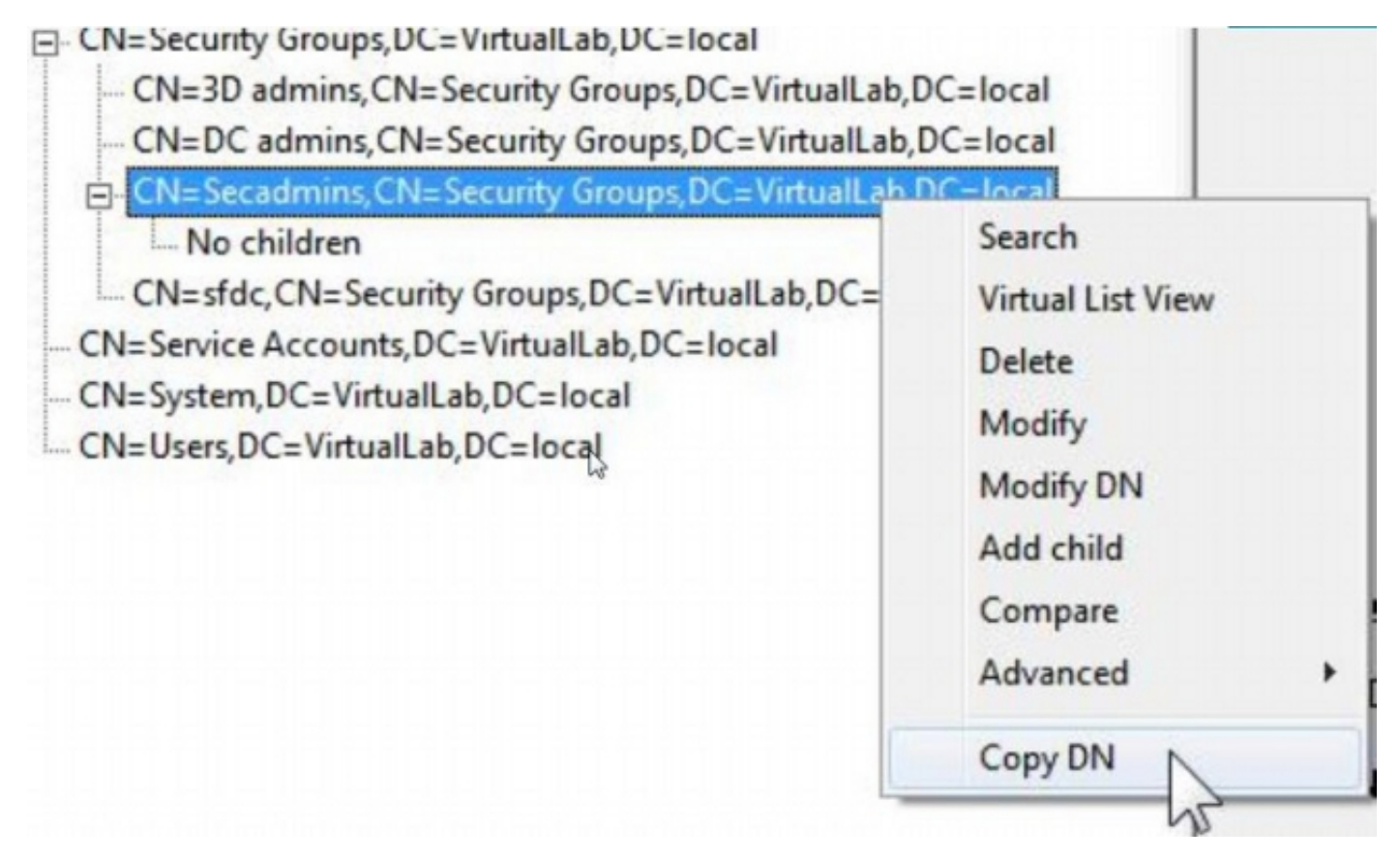

Wenn Sie nicht sicher sind, in welcher Organisationseinheit (OU) sich die Gruppe befindet, klicken Sie mit der rechten Maustaste auf die Basis-DN oder -Domäne, und wählen Sie **Suchen aus**. Geben Sie bei Aufforderung **cn=***Cruppenname>* als Filter und **Subtree** als **Bereich ein**. Nachdem Sie das Ergebnis erhalten haben, können Sie das DN-Attribut der Gruppe kopieren. Es ist auch möglich, eine Platzhaltersuche wie **cn=\*admin**\* durchzuführen.

- DC=VirtualLab,DC=local

| CN-Come     |             |                      | 53    |
|-------------|-------------|----------------------|-------|
| CIV-COIN    | search      |                      | (     |
| - OU=Doma   |             |                      |       |
| - CN=Foreig | Base Dn: DC | =VirtualLab,DC=local | *     |
| - CN=Infras | Filter:     | eacadmine            |       |
| - CN=LostA  | Incor. Jun- | -56640111115         |       |
| - CN=Mana   | Scope:      | -                    |       |
| OU=Marke    | C Base C    | One Level ( Subtree  | Run   |
| -CN=NTDS    |             | -1                   |       |
| CNI Deser   | Options     |                      | Close |

Der Basisfilter im Authentifizierungsobjekt sollte wie folgt lauten:

• Eine Gruppe:

Basisfilter: (memberOf=<Security\_group\_DN>)

• Mehrere Gruppen:

#### **Basisfilter:**

(|(memberOf=<group1\_DN>)(memberOf=<group2\_DN>)(memberOf=<groupN\_DN)) Beachten Sie im folgenden Beispiel, dass AD-Benutzer das memberOf-Attribut haben, das dem Base Filter entspricht. Die Nummer vor dem memberOf-Attribut gibt die Anzahl der Gruppen an, der der Benutzer angehört. Der Benutzer ist Mitglied einer einzigen Sicherheitsgruppe, Secadmins.

1> memberOf: CN=Secadmins,CN=Security Groups,DC=VirtualLab,DC=local;

Schritt 6: Navigieren Sie zu den Benutzerkonten, die Sie im Authentication Object (Authentifizierungsobjekt) als Identitätskonto verwenden möchten, und klicken Sie mit der rechten Maustaste auf das Benutzerkonto, um DN zu kopieren.

| CN=sfdc1,CN=Service Accounts,DC=Vi |                   |
|------------------------------------|-------------------|
| No children                        | Search            |
| CN=System,DC=VirtualLab,DC=local   | Virtual List View |
| CN=Users, DC=VirtualLab, DC=local  | Delete            |
|                                    | Modify            |
|                                    | Modify DN         |
|                                    | Add child         |
|                                    | Compare           |
|                                    | Advanced +        |
|                                    |                   |
|                                    | Copy DN           |

Verwenden Sie diesen DN für den Benutzernamen im Authentifizierungsobjekt. Beispiel:

Benutzername: CN=sfdc1,CN=Service Accounts,DC=VirtualLab,DC=local

Ähnlich wie bei der Gruppensuche können Sie auch einen Benutzer mit einem CN oder einem bestimmten Attribut wie name=sfdc1 durchsuchen.